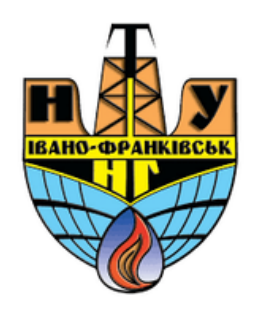

# Додавання тестового питання типу «Багатоваріантне питання»

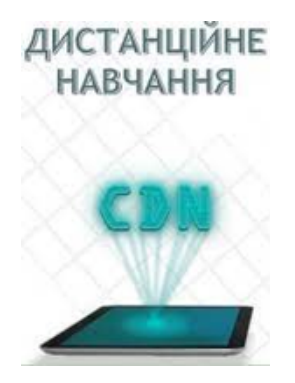

cdn.ifntung@gmail.com

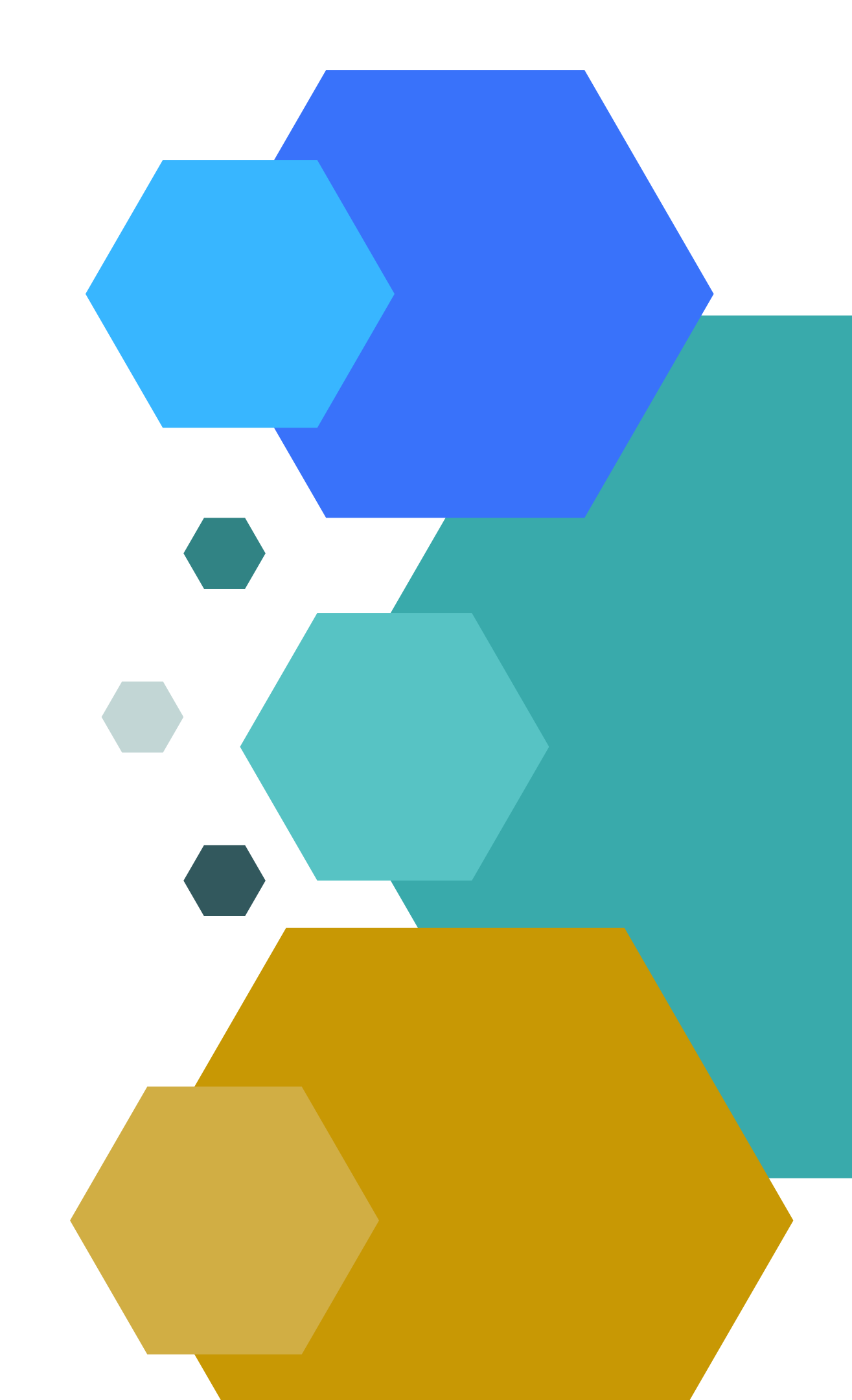

Коли Ви вибрали тип питання «Багатоваріантне питання» і натиснули кнопку «Додати». У Вас з'явиться вікно в якому необхідно вказати: 1. Коротке означення питання. Ця назва залежить від категорії складності питання і позначається А1,А2,А3,...,В1,В2,В3....,С1,С2,С3....іт.д. 2. Текст питання. Сюди вноситься саме запитання.

Додавання багатоваріантного питання

## 3. ЕТАП ВНЕСЕННЯ САМИХ ВІДПОВІДЕЙ, АЛЕ БЕЗ А), Б), С).

| Sarahbric                          |   |                                  |                     |              |
|------------------------------------|---|----------------------------------|---------------------|--------------|
| Категорія                          |   | Типове для Презентаційний курс 1 | Відповіді           |              |
| Коротке означення питання          | 0 |                                  | Варіант відповіді 1 |              |
| Текст питання                      | 0 |                                  | Оцінка              | Не вибрано 🗢 |
|                                    |   |                                  | Коментар            |              |
|                                    |   |                                  |                     |              |
| там де є правильна відповідь       |   |                                  | Варіант відповіді 2 |              |
| ОБОВ'ЯЗКОВО ВИБИРАЄМО ОЦІНКУ 100%. |   |                                  | Оцінка              | 100% \$      |
| І ЗАВЕРШУЄМО НАПОВНЕННЯ ПИТАННЯ    |   |                                  | Коментар            |              |
| НАТИСНУВШИ «ЗБЕРЕГТИ ЗМІНИ».       |   |                                  |                     |              |
|                                    |   |                                  |                     |              |

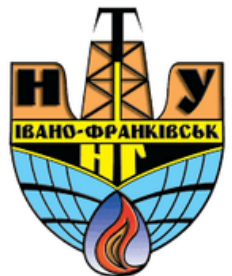

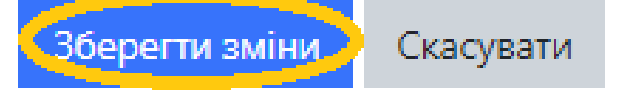

### ПІСЛЯ ЦЬОГО ДОДАЄМО НОВЕ ПИТАННЯ.